# 岡山県物品·役務入札参加資格審査申請 【変更申請(変更届)】

# 【操作マニュアル】

# 目次

- Toyokumo kintoneAppへのログイン
   変更申請(変更届)
   2-1.App認証メールアドレス
   2-2.申請者(代表者)・印鑑証明書に関する事項
   2-3.使用印に関する事項
   2-4.受任者の新設
   2-5.受任者(契約権限を委任している場合)に関する事項
   2-6.役員・支配人等の変更
   2-7.[役務]岡山県内の支店・営業所等に関する事項
   2-8.廃業等による全ての営業の休廃止
   2-9.[物品]認定業務の営業取りやめ
   2-10.[役務]認定業務の営業取りやめ
   不備訂正
   4.審査完了
- 本申請の前に、App認証メールアドレス申請が必要です。 App認証メールアドレス申請を行った後に、本申請に進んでください。 操作マニュアル:岡山県物品・役務入札参加資格審査申請 【App認証メールアドレス申請】

# 1.Toyokumo kintoneAppへのログイン

本申請の前に、App認証メールアドレス申請が必要です。 App認証メールアドレス申請を行った後に、本申請に進んでください。 操作マニュアル:岡山県物品・役務入札参加資格審査申請 【App認証メールアドレス申請】

変更申請(変更届)を行うため、下記URLからToyokumo kintoneAppへのログインを行います。 Toyokumo kintoneAppへのログイン: https://account.kintoneapp.com/login

Jerewale Control ( 送信 J ボタンをクリックしてください。 Control Control Con

上記送信ボタンをクリックしたら、入力したメールアドレスに下記件名のメールが届くため、メール本文のリンク 「Toyokumo kintoneAppにログイン」をクリックしてください。 件名: 【トヨクモ kintone連携サービス】Toyokumo kintoneAppへのログイン

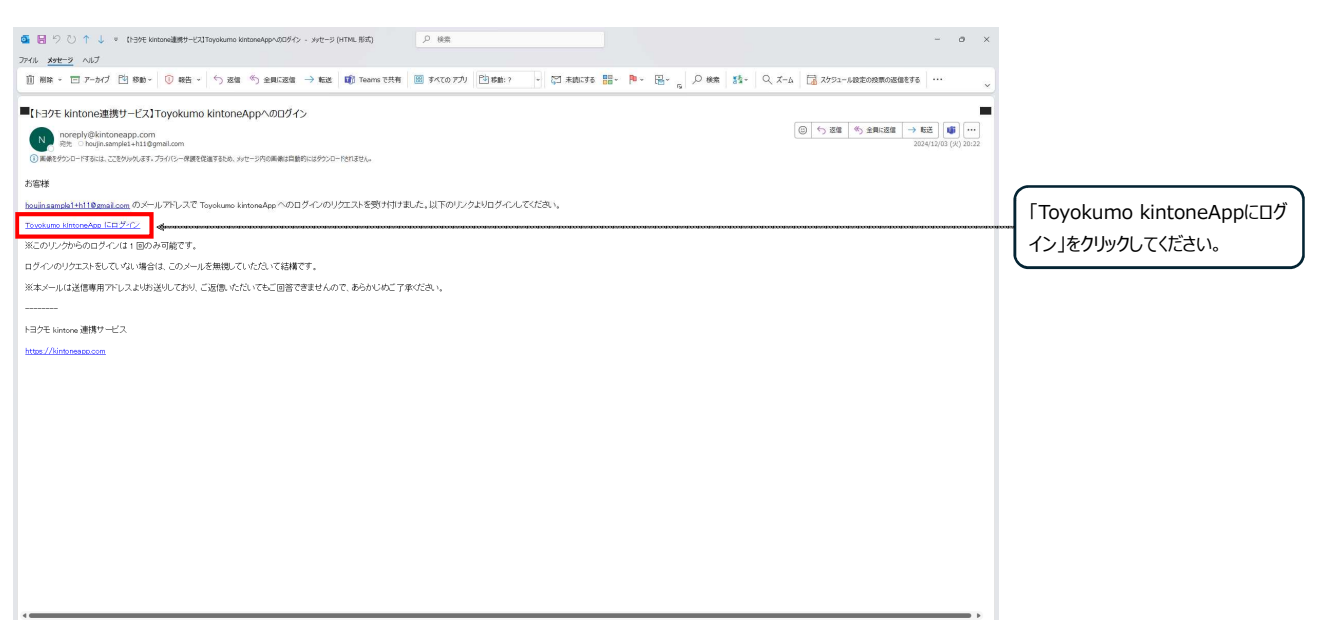

ログインが完了すると下記(Toyokumo Kintone App)画面が表示されるので、下記項目をクリックします。 選択項目:3-1.【申請用】物品・役入札参加資格者名簿(変更申請用)

| 💂 Toyokumo kintoneApp                              |                                                                                                    | 0 |                  |
|----------------------------------------------------|----------------------------------------------------------------------------------------------------|---|------------------|
| G ユーザーページ     オペてのページ     G 電子契約     電子契約     電子契約 | あたりの<br>あたり<br>あたり<br>あたり<br>たたの会社/組織名で取り込めば、素早く目的のページが見つかります。                                                                        | × |                  |
|                                                    | <b>Q</b> フォームやページを検索                                                                                                    |   |                  |
|                                                    | <ul> <li>1-1.【審査完了】物品・役務入礼参加資格者名簿</li> <li>物品・役務入札参加資格者名簿自社分を確認できます。</li> </ul>                                                       | 0 |                  |
|                                                    | 2-1.【審査中:不備訂正】物品・役務入札参加資格申請審査(新規申請用) 物品・役務入札参加資格新規申請の審査状況が確認できるビューです。審査状況のステータスが「不備訂正依頼」となっている場合は、記載内容を修正し再提出が必要です。                   | 0 |                  |
|                                                    | 2-2.【審査中:不備訂正】物品・役務入札参加資格申請審査(変更申請用)<br>物品: 役務入札参加率格変更申請の審査状況が確認できるビューです。審査状況のステータスが「不備訂正依頼」となっている<br>場合は、記載内容を修正し再提出が必要です。           | 0 |                  |
|                                                    | 2-3.【審査中:不備訂正】物品・役務入札参加資格申請審査(更新申請用)<br>物品・役務入札参加資格更新申請の審査状況が確認できるビューです。審査状況のステータスが「不備訂正依頼」となっている<br>場合は、記載内容を修正し再提出が必要です。            | 0 |                  |
|                                                    | 2-4. 【審査中:不備訂正】物品・役務入札参加資格申請審査(業務種目追加申請用)<br>物品・役務入札参加資格業務種目追加申請の審査状況が確認できるビューです。審査状況のステータスが「不備訂正依頼」となっている場合は、記載内容を修正し再提出が必要です。       | 0 |                  |
|                                                    | 3-1.【申請用】物品・役務入札参加資格者名簿(変更申請用) 物品・役務入札参加資格者名簿自社分を確認できます。変更申請は、名簿の詳細を表示したうえで右上の「変更申請する」ボタンをクリックして提出できます。                               | 0 | - ここをクリックしてください。 |
|                                                    | <ul> <li>3-2. 【申請用】物品・役務入札参加資格者名簿(更新申請用)</li> <li>物品・役務入札参加資格者名簿自社分を確認できます。更新申請は、名簿の詳細を表示したうえで右上の「更新申請する」ボタンをクリックして提出できます。</li> </ul> | 0 |                  |
|                                                    | 3-3.【申請用】物品・役務入札参加資格者名簿(業務種目追加申請用) 物品・役務入札参加資格者名簿自社分を確認できます。業務種目追加申請は、名簿の詳細を表示したうえで右上の「追加申請する」ボタンをクリックして提出できます。                       | 0 |                  |

上記画面が表示されない場合は、人型アイコン(もしくはハンバーガーメニュー)をクリックして「ユーザーページ」を 選択してください。

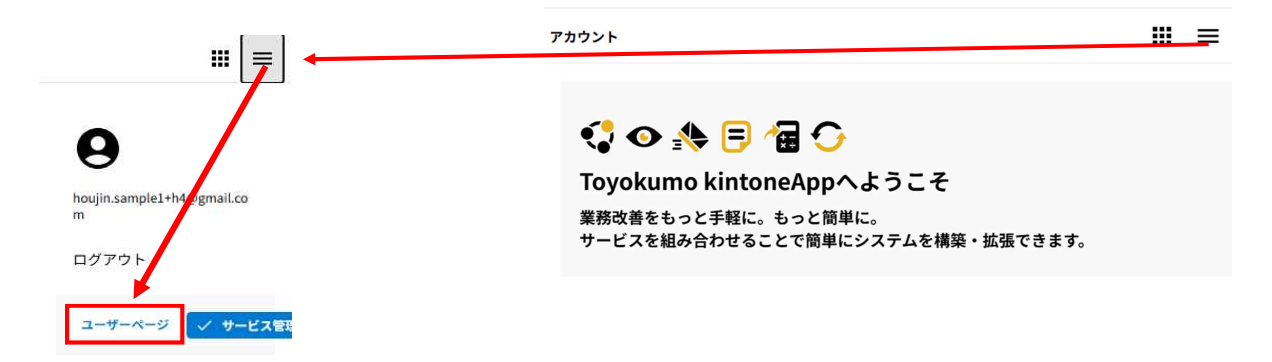

#### 現在名簿に登録されている情報が表示されるので、その中から変更申請を行う業者情報の行をクリックしてください。

| 8 © D     | ⊙ 3-1.(申請用)物品·税款入机4        | •m: × +                          |                   |                                          |                           |                 |                 | - a x                  |                |
|-----------|----------------------------|----------------------------------|-------------------|------------------------------------------|---------------------------|-----------------|-----------------|------------------------|----------------|
|           | https://pref-okayama2.view | ver.kintonespp.com/public/henkou |                   |                                          |                           |                 |                 | A 🟠) 6 (¢ 4            |                |
| <b>愛岡</b> | 山県                         |                                  |                   |                                          |                           |                 |                 |                        |                |
| 3-1.【申    | 請用】物品・                     | 役務入札参加資格者                        | 皆名薄(蜜             | <b>E</b> 更申請用)                           |                           |                 |                 |                        |                |
| 業者コード ≎   | 商号または名称 🗢                  | 商号または名称(フリガナ) ≑                  | 住所 ≑              | 登録区分                                     | 物品入礼参加有効期限(自) 💠           | 物品入札参加有効期限(至) ⇒ | 後務入札参加有効期限(白) ‡ | <b>役務入札營加有効期限(至)</b> ≑ |                |
| 600069    | 操作研模株式会社 岡<br>山支店          | ソウサケンシュウ オカヤマシテ<br>>             | 間山県岡山市<br>北区XX-YY | 物品,役務(傅報・通信サービ<br>ス以外),役務(傅報・通信サー<br>ビス) | 2023-11-01                | 2025-10-31      | 2023-11-01      | 2025-10-31             | 役史中請を美施9る美石情報な |
|           |                            |                                  |                   |                                          |                           |                 |                 |                        | 0990000        |
|           |                            |                                  |                   | 提供元によりアクセス朝                              | 思されています。 <b>ログアウトはごちら</b> |                 |                 |                        |                |
|           |                            |                                  |                   | 他のペー                                     | ジを一覧から探す ❷                |                 |                 |                        |                |
|           |                            |                                  |                   |                                          |                           |                 |                 |                        |                |
|           |                            |                                  |                   |                                          |                           |                 |                 |                        |                |
|           |                            |                                  |                   |                                          |                           |                 |                 |                        |                |
|           |                            |                                  |                   |                                          |                           |                 |                 |                        |                |
|           |                            |                                  |                   |                                          |                           |                 |                 |                        |                |
|           |                            |                                  |                   |                                          |                           |                 |                 |                        |                |
|           |                            |                                  |                   |                                          |                           |                 |                 |                        |                |
|           |                            |                                  |                   |                                          |                           |                 |                 |                        |                |
|           |                            |                                  |                   |                                          |                           |                 |                 |                        |                |
|           |                            |                                  |                   |                                          |                           |                 |                 |                        |                |
|           |                            |                                  |                   |                                          |                           |                 |                 |                        |                |
|           |                            |                                  |                   |                                          |                           |                 |                 |                        |                |
|           |                            |                                  |                   |                                          |                           |                 |                 |                        |                |
|           |                            |                                  |                   |                                          |                           |                 |                 |                        |                |
|           |                            |                                  |                   |                                          |                           |                 |                 |                        |                |

詳細情報が表示されるので、申請したい登録区分、資格有効期間を確認のうえ、 右上の「変更申請をする」ボタンをクリックしてください。

| • • • • • • • • • • • • • • • • • • •                                                                                                    |                          |
|----------------------------------------------------------------------------------------------------|--------------------------|
| 🗲 🔅 🕫 jere dangama2 viewer kenterenge com/public/honken/strail/stab50007129349kic/#99783330149ka0979763334490085484m95796071466688ba465796671466688ba4687966871466688ba469796671466688ba469796671466688ba469796671466688ba46979667146668ba46979667146668ba4697967146688ba4697967146688ba46879687146688ba46879687146688ba46879687146688ba46879687146688ba46879687146688ba46879687146688ba46879687146688ba46879687146688ba46879687146688ba46879687146688ba46879687146688ba46879687146688ba46879687146688ba4687868ba4687868ba4687868ba4688ba4688ba4688ba4688ba4688ba468ba46 |                          |
| ·<br>Gapens Infecture                                                                                                    |                          |
| 3-1.【申請用】物品・役務入札参加資格者名簿(変更申請用)                                                                                                    |                          |
| - 取べ思る<br>東口一ド App選編メールアドレス<br>600659 Rodyin:sample1+Riggmail.com                                                                                                    | 「変更中請をする」ホタンをクリックしてください。 |
| 雪雄成分<br>電磁(得順・通信サービス以外),役取(得順・通信サービス)                                                                                                    |                          |
| 1855                                                                                                    |                          |
| 参品人毛参加有効期間(白)         等品人毛参加有効期間(至)         容問人毛参加有効期間(百)         容問人毛参加有効期間(至)           2025-11-01         2028-10-31         2025-11-01         2028-10-31                                                                                                    |                          |
| 9. <u>後有.(代表句)</u> .                                                                                                    |                          |
| 事 <b>要</b> 曾夜分<br>退人                                                                                                    |                          |
| មអាត (៥៩៩) ៣១                                                                                                    |                          |
| 申請者(代表者)商時<br>法人サンプル9時式会社                                                                                                    |                          |
| 申請晋 (代表訂) 住所                                                                                                    |                          |

### 2.変更申請(変更届)

変更申請を行います。変更申請で申請可能な項目は下記の表のとおりで、申請したい項目を「変更項目」から 選択し、表示される入力フォームに必要情報を記入してください。

複数の申請を同日中に行わなければならないときは、先に変更申請を行い、公開名簿上で変更を確認できてから、 他の申請を行ってください。

お急ぎの場合は、変更申請後、用度課管理班へ電話連絡をしてください。

入力が完了したら、画面下部の「確認」ボタンをクリックし、入力内容を確認したのち「回答」ボタンをクリックして申請 を完了してください。

| 変更項目                    | 説明                                                   |
|-------------------------|------------------------------------------------------|
| App認証メールアドレス            | Toyokumo kintoneAppへのログインで使用しているメールアドレスを変更する場合       |
| 申請者(代表者)・印鑑証明書に関する事項    | 申請者(代表者)及び印鑑証明書に関する事項について変更する場合                      |
| 使用印に関する事項               | 使用印を変更する場合                                           |
|                         | 受任者を新設する場合                                           |
| 受任者の新設                  | ※入札参加資格資格認定時において「契約を締結する権限を有している者」が「代表者(申請者)と同じ」場合   |
|                         | のみ選択可能                                               |
| 受任者(契約権限を委任している場合)に関する事 | 受任者に関する事項について変更する場合                                  |
| 項                       | ※入札参加資格資格認定時において「契約を締結する権限を有している者」が「受任者」場合のみ選択可能     |
| 20日,古配人笠の亦再             | 入札参加資格資格認定時において、役員名簿に記載されていなかったものが、新たに役員・支配人に就任した場   |
| 位員・文配八寺の友史              | 合                                                    |
|                         | 岡山県内の支店・営業所等について変更する場合                               |
| [役務] 岡山県内の支店・営業所等に関する事項 | ※入札参加資格資格認定時において「登録区分」が「役務(情報・通信サービス以外)」もしくは「役務(情報・通 |
|                         | 信サービス)」を選択している場合のみ選択可能                               |
| 廃業等による全ての営業の休廃止         | 廃業等による全ての営業の休廃止を行う場合                                 |
| 「物只」認定業務の営業取りやめ         | 物品の認定業務種目を取り止める場合                                    |
| 「初加」 認定未初の古未取りため        | ※入札参加資格資格認定時において「登録区分」が「物品」を選択している場合のみ選択可能           |
|                         | 役務の認定業務種目を取り止める場合                                    |
| [役務] 認定業務の営業取りやめ        | ※入札参加資格資格認定時において「登録区分」が「役務(情報・通信サービス以外)」もしくは「役務(情報・通 |
|                         | 信サービス)」を選択している場合のみ選択可能                               |

#### 😌 岡山県

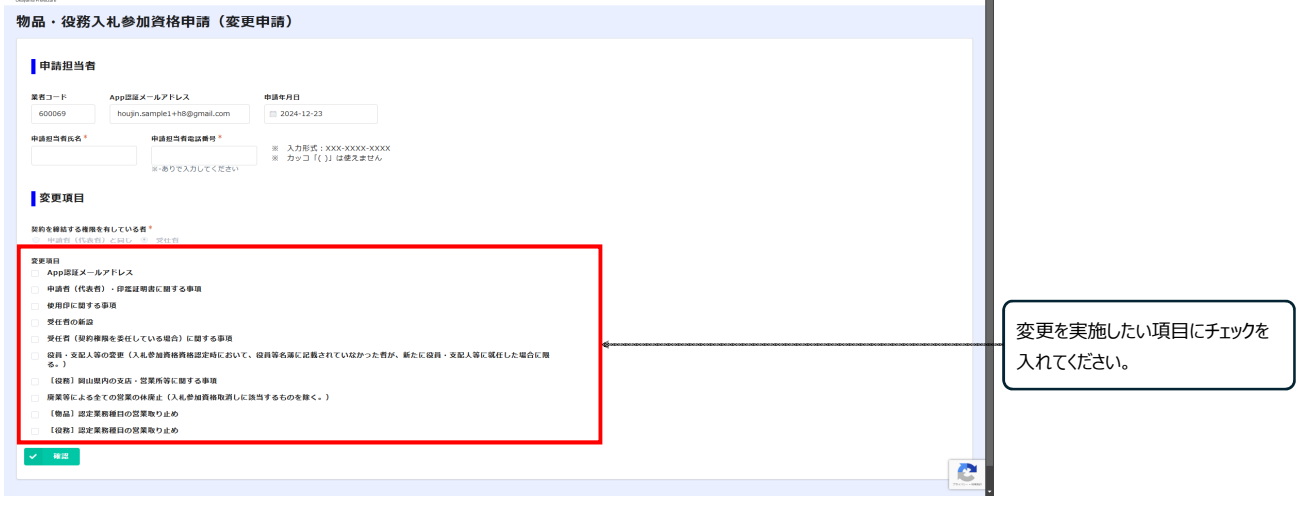

#### 2-1.App認証メールアドレス

変更項目で「App認証メールアドレス」を選択した場合は、下記を記入してください。

| App認証メールアドレス               |          |                           |
|----------------------------|----------|---------------------------|
| App謬証メールアドレス*              | <b>«</b> | 変更後のメールアドレスを入力してく<br>ださい。 |
| Observers. In Lov (AFBD41) |          |                           |

## 2-2.申請者(代表者)・印鑑証明書に関する事項

変更項目で「申請者(代表者)・印鑑証明書に関する事項」を選択した場合は、「申請者(代表者)・印鑑証明書に関する事項」から申請したい項目を選択し、表示される入力フォームに必要情報を記入してください。

| 申請者(代表者                    | <b>皆)・印鑑証明書に関す</b>           | る事項                                                               |        | 申請者(代表者)・印鑑証明書                      |
|----------------------------|------------------------------|-------------------------------------------------------------------|--------|-------------------------------------|
| 申請者(代表者)・印鑑語<br>🚽 商号又は名称 💋 | 証明書に関する事項<br>住所(所在地) 🗹 代表者の) | 亀氏名 😰 電話・FAX番号 🛃 印鑑証明書 ◆                                          |        | に関する事項で、変更したい項目<br>を選択し、表示される入力フォーム |
| 商号又は名称                     |                              |                                                                   |        | に必要情報を記入してください。                     |
| 前法人格                       | 商号(法人格なし)*                   | 商号フリガナ(法人格なし)*                                                    | 後法人格   |                                     |
| 選択してください ~                 | 法人サンブル8                      | ホウジンサンプル                                                          | 株式会社 🗸 |                                     |
| 730-8511<br>代表者の職氏名        | 広島県広島市中区基町10-52<br>3         |                                                                   |        |                                     |
| 申請者(代表者)役職                 | 申請者(代表者)氏名*                  | 申請者(代表者)フリガナ*                                                     |        |                                     |
| 代表取締役社長                    | 法人 代表                        | ホウジン ダイヒョウ<br>※ 全角カナ+スペースで入力<br>例:オカヤマ タロウ                        |        |                                     |
| 代表電話番号                     |                              |                                                                   |        |                                     |
| 電話番号*                      | FAX番号                        |                                                                   |        |                                     |
| 082-000-0000               | 082-111-0000                 | <ol> <li>※ 入力形式:XXX-XXXX-XXXX</li> <li>※ カッコ「()」は使えません</li> </ol> |        |                                     |
| ※-ありで入力してください              | い ※-ありで入力してくだる               | <u>*</u> ()                                                       |        |                                     |

## 2-3.使用印に関する事項

変更項目で「使用印に関する事項」を選択した場合は、使用する使用印鑑届を添付してください。

| 添付ファイル                                               |                         |
|------------------------------------------------------|-------------------------|
| 契約の締結・入礼に使用する印鑑 <sup>●</sup><br>○ 印鑑証明書 <b>②</b> 使用印 | 変更後の使用印鑑届を添付してく<br>ださい。 |

#### 2-4.受任者の新設

変更項目で「受任者の新設」を選択した場合は、新たに設置する受任者情報を記入してください。

| 受任者の新設         |                               |                                                |  |                         |
|----------------|-------------------------------|------------------------------------------------|--|-------------------------|
| 商号又は名称         |                               |                                                |  |                         |
| 支店名等           | <b>支店名等(フリガナ</b><br>※ 全角カナで入力 | •)<br>                                         |  | 新設する受任者情報を記入してく<br>ださい。 |
| 住所(所在地)        |                               |                                                |  |                         |
| 郵便番号* 住所*      |                               |                                                |  |                         |
| 代表者(受任者)の      | D職氏名                          |                                                |  |                         |
| 代表者(受任者)役職     | 代表者(受任者)氏名 *                  | 代表者(受任者)フリガナ*<br>※ 全角カナ+スペースで入力<br>例: イカバマ タロウ |  |                         |
| 電話番号           |                               |                                                |  |                         |
| 代表者(受任者)電話番号 * | 代表者(受任者)FAX番号                 |                                                |  |                         |

### 2-5.受任者(契約権限を委任している場合)に関する事項

変更項目で「受任者(契約権限を委任している場合)に関する事項」を選択した場合は、「受任者(契約権限 を委任している場合)に関する事項」から申請したい項目を選択し、表示される入力フォームに必要情報を記入 してください。

すでに委任している受任者を廃止する場合は、「受任者の廃止」を選択してください。

| 受任者(契約権限を委任している場           | <b>合)・使用印に関する事項</b>                                                                                                    | 受任者(契約権限を委任してい           |
|----------------------------|----------------------------------------------------------------------------------------------------|--------------------------|
| 受任者(契約権限を委任している場合)に関する事項*  |                                                                                                    | る場合)に関する事項で、変更し          |
| 🥑 商号又は名称 🛃 住所(所在地) 🗾 代表者   | 受任者)の職氏名 🛃 電話・FAX番号 📄 受任者の廃止 🏎 enconconcentent enconconcentent enconcentent en | たい項目を選択し、表示される入          |
| 商号又は名称                     |                                                                                                    | カフォームに必要情報を記入してく<br>ださい。 |
| 支店名等 支店名等 (                | フリカナ)                                                                                                    |                          |
| 岡山支店オカヤマ                   | シテン                                                                                                    |                          |
| ※ 全角力                      | トで入力                                                                                                    |                          |
| 住所(所在地)                    |                                                                                                    |                          |
| 郵便番号* 住所*                  |                                                                                                    |                          |
| 700-0822 岡山県岡山市北区表町1-5-1   |                                                                                                    |                          |
| 代表者(受任者)の職氏名               |                                                                                                    |                          |
| 代表者(受任者)役職代表者(受任者)氏名       | * 代表者(受任者)フリガナ *                                                                                                    |                          |
| 支店長 法人 支店長                 | ホウジン シテンチョウ                                                                                                    |                          |
|                            | ※ 全角カナキスペースで入力<br>例:オカヤマ タロウ                                                                                                    |                          |
| 電話番号                       |                                                                                                    |                          |
| 代表者(受任者)電話番号 * 代表者(受任者)FA: | 器号                                                                                                    |                          |
| 086-000-0000 086-111-0000  | <ol> <li>※ 入力形式:XXX-XXXX-XXXX</li> <li>※ カッコ「()」は使えません</li> </ol>                                                                                                    |                          |

### 2-6.役員・支配人等の変更

変更項目で「役員・支配人等の変更」を選択した場合は、新たに役員・支配人等に就任した情報を記載して ください。

追加は表の右側の「+」ボタンをクリックすると表に行が追加されるので、追加された行に記載してください。

| ● 役員<br>(入札<br>就任し)<br>※ 新任役 | ・支配人等の変<br>参加資格資格資<br>た場合に限る。                                                                                              | を更<br>忍定時において<br>, )          | こ、役員等名簿に記述                       | 載されていなかった者               | 皆が、新たに役員・支配                | !人等に                             |                        |
|------------------------------|----------------------------------------------------------------------------------------------------|-------------------------------|----------------------------------|--------------------------|----------------------------|----------------------------------|------------------------|
| 【誓約<br>1 本<br>2 虚<br>2 ません。  | 事項】<br>投員等名簿に<br>することにつ<br>偽の記載等を<br>。<br><sup>然約 *</sup><br><sub>ます</sub> <del>************************************</del> | 記載したものに<br>いて異議ありま<br>テった場合にに | こついて、暴力団員<br>にせん。<br>は、入札参加資格の!  | 等であるか否かについ<br>取消し並びに契約の角 | ∧て岡山県が岡山県警察<br>産除等がなされても異議 | <sup>፤</sup> 本部<br>iあり           | <br>「誓約します」のチェックは必須です。 |
| 新任                           | 役員等役職 *                                                                                                    | 役員等氏名 *                       | <b>役員等氏名(フリガナ)*</b><br>※ 全角カナで入力 | 役員等生年月日*                 | 役員等住所*                     | 退任                               |                        |
| 新任                           | 代表取締役社                                                                                                    | 法人 代表                         | ホウジン ダイヒョウ                       | 1965-12-24               | 岡山県岡山市北区                   | <ul> <li>退</li> <li>任</li> </ul> | 新任の役員情報を記入してください。      |
|                              |                                                                                                    |                               |                                  |                          |                            | 退                                |                        |
| 新任                           | 取締役                                                                                                    | 法人 取締役                        | ホウジン トリシマリ                       | 1997-12-09               | 岡山県岡山市北区                   | 任                                | 退任する場合は退任者の行の「退        |

#### 2-7. [役務] 岡山県内の支店・営業所等に関する事項

変更項目で「「役務」岡山県内の支店・営業所等に関する事項」を選択した場合は、支店・営業所等の変更 情報を記入してください。

追加は表の右側の「+」ボタンをクリックすると表に行が追加されるので、追加された行に記載してください。 廃止の場合は廃止する行の「変更事由」を「廃止」にしてください。

| 岡山県内の支                | 店営業所等に関                               | する事項           |        |        |              |          |                                        |
|-----------------------|---------------------------------------|----------------|--------|--------|--------------|----------|----------------------------------------|
| 岡山県内の支店・営業<br>の 有 〇 無 | 所等の有無 *                               |                |        |        |              |          |                                        |
| 変更事由                  | 支店・営業所名                               | 支店・営業所の代表者職・氏名 | 常動従業員数 | 所在地    | 電話番号         |          | 「+」ボタンをクリックし行を追加して、<br>新しい支店・営業所の情報を記入 |
| 選択してくだ ~              | ◆●●●●●●●●●●●●●●●●●●●●●●●●●●●●●●●●●●●● | 支唐長一间出一支唐長     | 20     | 同山県同山市 | 086-000-000: | •        | ー してください。<br>開始の提合は「亦再再中」も「開           |
| 選択してくだ >              | 倉敷営業所                                 | 営業所長 倉敷 代表     | - 10 + | 岡山県倉敷市 | 086-000-0002 | <b>3</b> | は1頭の場合は1変更事由」を1闭<br>鎖」にしてください。         |

### 2-8.廃業等による全ての営業の休廃止

変更項目で「廃業等による全ての営業の休廃止」を選択した場合は、廃業日を記入してください。

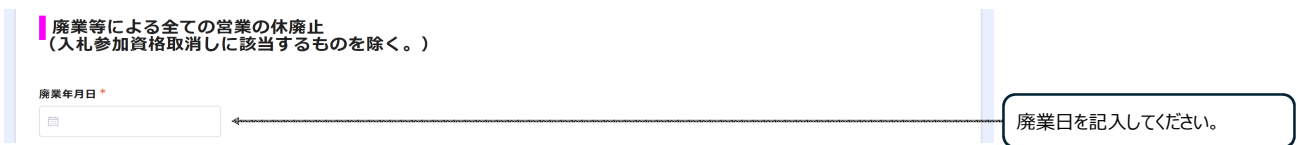

#### 2-9. [物品] 認定業務の営業取りやめ

変更項目で「[物品]認定業務の営業取りやめ」を選択した場合は、営業を取りやめる業務種目の 「営業取り止め」にチェックを入れてください。

| 営業取り止め                   | 主要                                    | 大分類番号 | 大分類種目 | 小分類番号 | 小分類種目 | 品目例      | 代理店名 | 特約店名 |                          |
|--------------------------|---------------------------------------|-------|-------|-------|-------|----------|------|------|--------------------------|
| 営業取り止。<br>め              | · · · · · · · · · · · · · · · · · · · | 1     | 又其:事系 | 1     | 又具    | <u>X</u> | 代理店1 | 特約店名 | 「営業取り止め」にチェックを入<br>ください。 |
| 営業取り止<br>め               | 主要                                    | - 1 + | 文具・事務 | - 2 + | 事務用機器 | 事務用      | 代理店2 | 特約店名 | <u></u>                  |
| <ul><li>営業取り止め</li></ul> | □ 主要                                  | - 1 + | 文具・事務 | > 3 + | 机・イス  | 机        | 代理店3 | 特約店名 |                          |
| 営業取り止め                   | ☑ 主要                                  | - 3 + | 莱品類   | - 1 + | 人体菜品  | 莱品       | 代理店5 | 特約店名 |                          |

#### 2-10. [役務] 認定業務の営業取りやめ

変更項目で「[役務] 認定業務の営業取りやめ」を選択した場合は、営業を取りやめる業務種目の 「営業取り止め」にチェックを入れてください。

| 宮兼取り止め     | 大分與番号                                       | 大分類種目              | 小分類番号                                   | 小分類種目      | 取扱乗務例   |  |
|------------|---------------------------------------------|--------------------|-----------------------------------------|------------|---------|--|
| 🗌 営業取り止め 🛥 | naenomaen aenomaen aenom Thoenomaen aenomae | *******建物等の保守管理*** | *************************************** | 有線通信設備保守   | 優先保守    |  |
| 営業取り止め     | - 1 +                                       | 建物等の保守管理           | - 4 +                                   | 無線通信設備保守   | 無線保守    |  |
| 営業取り止め     | - 8 +                                       | 情報・通信サービ;          | - 1 +                                   | コンテンツ作成    | コンテンツ作成 |  |
| 営業取り止め     | - 8 +                                       | 情報・通信サービ.          | - 7 +                                   | 通信サービス (シ) | 通信設備    |  |
| 営業取り止め     | - 9 +                                       | その他(情報・通           | - 3 +                                   | 人材派遣サービス   | SE派遣    |  |

「確認」ボタンをクリックしたら、確認画面が表示されるので、申請内容を確認し問題なければ<u>確認画面を控えとしてお手</u> <u>元に残した後、「申請」を選択してください。</u>

※申請が完了した後、県審査中は、Toyokumo kintoneAppユーザーページで申請内容の確認はできません。 申請内容の控えが必要な場合は、確認画面をスクリーンショットする等により対応してください。

| 使更項目 | [物品] 助定業務種目の営業取り止め |    |       |          |       |           |                            |      |       |
|------|--------------------|----|-------|----------|-------|-----------|----------------------------|------|-------|
|      | 営業取り止め             | 主要 | 大分類番号 | 大分類種目    | 小分類番号 | 小分類種目     | 品日例                        | 代理店名 | 特約店名  |
|      |                    |    | 1     | 文具・事務用機器 | 1     | 文具        | 文具等                        | 代理店6 | 特約店名6 |
|      |                    |    | 1     | 文具・事務用機器 | 2     | 事務用機器     | PC等                        | 代理店1 | 特約店名1 |
|      |                    | 主要 | 1     | 文具・事務用機器 | 5     | 紙         | 一般用紙類,封筒,PPC用紙,トイレットペーパー 等 | 代理店2 | 特約店名2 |
|      | 営業取り止め             |    | 4     | 印刷舞      | 5     | 製本        | 製木等                        | 代理店3 | 特約店名3 |
|      |                    |    | 5     | 燃料·油脂類   | 1     | 石油        | 石油等                        | 代理店7 | 特約店名7 |
|      |                    |    | 9     | その他      | 11    | 記念品・標識    | き章,カップ,標識,看板,構断幕 等         | 代理店5 | 特约店名5 |
|      |                    |    | 9     | その他      | 12    | レンタル・リース類 | 事務用機器,機械器具類,プレハブ 等         | 代理店4 | 特约店名4 |

※県審査完了後、Toyokumo kintoneAppユーザーページ「1【審査完了】物品・役務入札参加資格者名簿」から変 更後の内容を確認できます。 

 ●
 ●

 ●
 ●

 ●
 ●

 ●
 ●

 ●
 ●

 ●
 ●

 ●
 ●

 ●
 ●

 ●
 ●

 ●
 ●

 ●
 ●

 ●
 ●

 ●
 ●

 ●
 ●

 ●
 ●

 ●
 ●

 ●
 ●

 ●
 ●

 ●
 ●

 ●
 ●

 ●
 ●

 ●
 ●

 ●
 ●

 ●
 ●

 ●
 ●

 ●
 ●

 ●
 ●

 ●
 ●

 ●
 ●

 ●
 ●

 ●
 ●

 ●
 ●

 ●
 ●

 ●
 ●

 ●
 ●

 ●
 ●

 ●
 ●

 ●
 ●

 <t

※申請内容の反映がなく、前項「1. 不備訂正が必要な場合」にも表示がない場合は審査中です。

※本メールは自動送信システムの送信専用メールアドレスより送信しております。 お問合せにつきましては、下記へご達絡をお願い致します。

〒700-8570 岡山市北区内山下二丁目4番6号 岡山県出納局用度課管理班(県宁地下1階) TEL:086-226-7538 FAX:086-221-8173 電子メール: <u>buppin-ekimu@pref.okayama.jp</u>

#### 3.不備訂正

変更申請が完了し、県で審査の際、申請に不備があった場合下記件名のメールが届きます。メールに記載してある「◆ ◆不備の内容◆◆」を確認のうえ、URLから申請の再提出をお願いします。

件名:【不備訂正/変更】岡山県物品・役務入札参加資格申請(変更申請)について

#### ※メールに記載されている「◆◆不備の内容◆◆」についてのみ修正してください。それ以外の箇所は絶対に修正しないで ください。

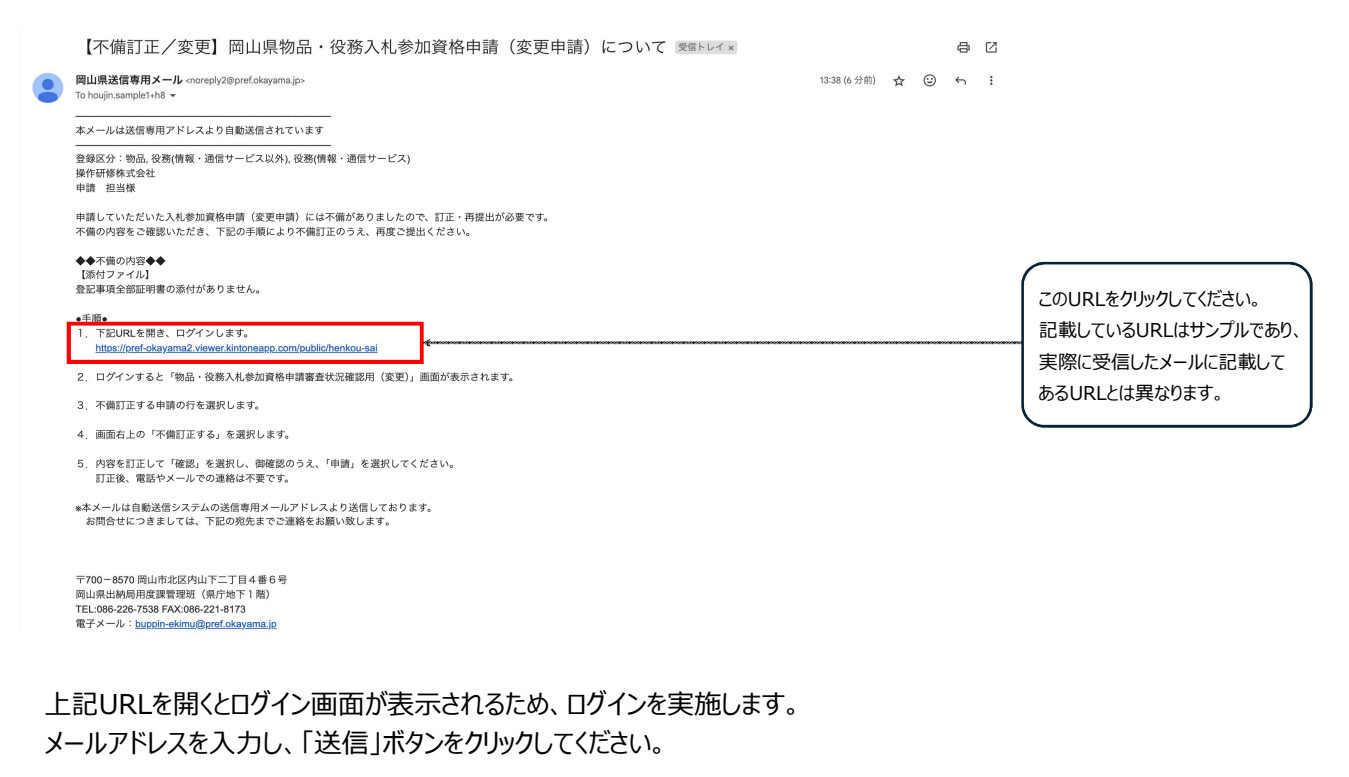

| Constructions<br>Topokumo kintoneApp<br>Grandiska Oktiver<br>@ Desceler Oktiver<br>Bosicher Oktiver<br>Bosicher<br>Bosicher<br>Bosicher<br>Bosicher<br>Bosicher<br>Bosicher<br>Bo | メールアドレスでログイン           このメールアドレス間にロクイン利用にを選信します。           メールアドレス           sample()@example.co.jp           2           マックカッ           unck kintenskeps2221で簡単・安全にログインできます。 |  | 「岡山県物品役務App認証<br>ルアドレス申請」で申請したメ<br>アドレスを入力してください。 |
|----------------------------------------------------------------------------------------------------|----------------------------------------------------------------------------------------------------|--|---------------------------------------------------|
|----------------------------------------------------------------------------------------------------|----------------------------------------------------------------------------------------------------|--|---------------------------------------------------|

上記送信ボタンをクリックしたら、入力したメールアドレスに下記件名のメールが届くため、メール本文のリンク 「Toyokumo kintoneAppにログイン」をクリックしてください。 件名: 【トヨクモ kintone連携サービス】Toyokumo kintoneAppへのログイン

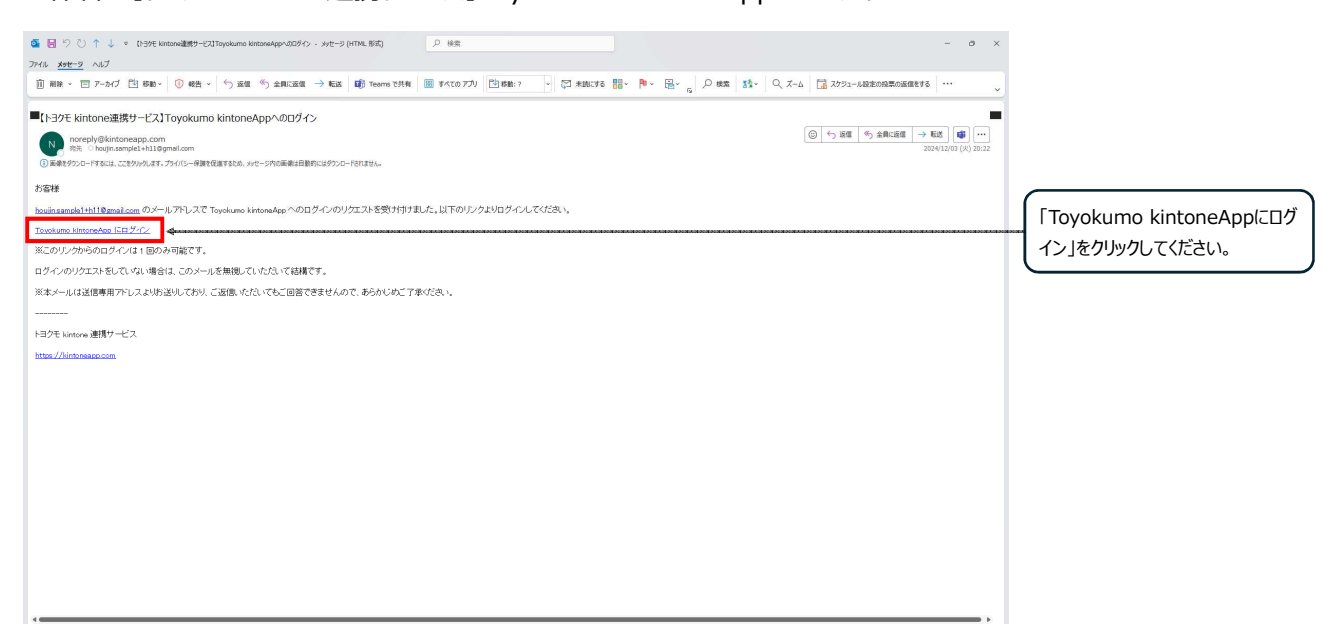

ログインが完了すると下記画面が表示されるので、申請した内容を表から選択し、行をクリックしてください。

| ・・・・・・・・・・・・・・・・・・・・・・・・・・・・・                                                                                                    | 💌 👵 0947 - Toyoku                | mo kintoneApp 🗙 🙆 a      | 2-2.[案查中:不備[]至]物品·8 × +       |                        |               |                                  | - o ×      |                  |
|----------------------------------------------------------------------------------------------------|----------------------------------|--------------------------|-------------------------------|------------------------|---------------|----------------------------------|------------|------------------|
| With With With With With With With With                                                                                                    | ← → ♂ (\$)                       | pref-okayama2.viewer.kin | toneapp.com/public/henkou-sai |                        |               | * ±                              | ♣ 2-202+ 1 |                  |
| 2-2.[審査中:不備訂正]物品・役務入札参加資格申請審査(変更申請用)         地環体用目・<br>2024-11-30       確果な、       福利品とはな為・(フリの力)・       住所・       算解公月       算解公月       算解公月       目前した内容が記載してある行を<br>クリックしてください。         2024-11-30       米海江正信頼       MA. ケンプルを除める会社 楽山立伝       株クジンサンプル オカヤマシテン       原山画楽知道・市立医売       参加の       第単位 1       申請した内容が記載してある行を<br>クリックしてください。                                                                                                    | <b>谷田山</b><br>Okayama Prefecture | 県                        |                               |                        |               |                                  |            |                  |
| 中語年月日:         自者主炊業:         取月また炊業時:         回月また炊業時:         回月また炊業時:         位所:         空程原分           2024-11-30         木油丁正信用         図人クシブル時形式会社 同山支信         水ウンジンブルオカヤマシアン         回画周知(中記支席)         登稿(会信/領告:通信サービス以外), 应信/領告:通信サービス         中請した内容が記載してある行を<br>クリックしてください。           正常用によったので、「おかっ」シー 和からます の                                                                                                    | 2-2.【審査                          | 昏中:不備訂                   | 正】物品・役務入札参加資                  | <b>發格申請審査(変更申請用</b>    | )             |                                  |            |                  |
| 2024-11-30     不易訂正意識     並入リンブル8株式会社     単山支告     水ウンシンブルオカヤマシテン     取山周知山市な定義市     戦品,自信(備車・温雪サービス以外),迫信(備車・温雪サービス)     中国・ノレンドウム/Fisheway     「中国・ノレンドウム/Fisheway     「日・日・日・日・ノレンドウム/Fisheway     「日・日・日・日・日・日・日・日・日・日・日・日・日・日・日・日・日・日・日・ | 申請年月日 ≎                          | · 審査状況 ≎                 | 商号または名称 ⇔                     | <b>商号または名称(フリガナ) ≑</b> | 住所 ≑          | 型錄区分                             |            |                  |
|                                                                                                    | 2024-11-30                       | 不備訂正依賴                   | 法人サンプル8株式会社 岡山支店              | ホウジンサンプル オカヤマシテン       | 岡山県岡山市北区表町    | 物品,役務(情報・遺信サービス以外),役務(情報・遺信サービス) |            | 中間した内谷が記載してのる11を |
| ■ 単純モニションプレゼス期間のTTV-ます。 ロダプシトルごを96<br>他のページを一覧から広す 0                                                                                                    |                                  |                          |                               |                        |               |                                  |            | クリックしてください。      |
| 他のページを一批から属す Ø                                                                                                    |                                  |                          |                               | 提供元によりアクセス制限されてい       | ます。 ログアウトはごちら |                                  |            |                  |
|                                                                                                    |                                  |                          |                               | 他のページを一覧               | から探す 🛛        |                                  |            |                  |
|                                                                                                    |                                  |                          |                               |                        |               |                                  |            |                  |
|                                                                                                    |                                  |                          |                               |                        |               |                                  |            |                  |
|                                                                                                    |                                  |                          |                               |                        |               |                                  |            |                  |
|                                                                                                    |                                  |                          |                               |                        |               |                                  |            |                  |
|                                                                                                    |                                  |                          |                               |                        |               |                                  |            |                  |
|                                                                                                    |                                  |                          |                               |                        |               |                                  |            |                  |
|                                                                                                    |                                  |                          |                               |                        |               |                                  |            |                  |
|                                                                                                    |                                  |                          |                               |                        |               |                                  |            |                  |

クリックしたら選択した内容の詳細が表示されるので、「不備訂正依頼」内容を確認し、「不備訂正する」ボタンをクリックしてください。

クリックしたら、再提出フォームにアクセスするので、「不備訂正依頼」の内容と「2.変更申請」の内容をもとに修正し、提出してください。

※「不備訂正依頼」の内容のみ修正してください。それ以外の箇所は絶対に修正しないでください。

| 2-2.【不備訂正】物品・役                                                                                                    | 務入札参加資格申請審査(変更申請用) |                                                |
|----------------------------------------------------------------------------------------------------|--------------------|------------------------------------------------|
| 中期有月日<br>2025-02-26<br>子母目14単純<br>子母目14単純<br>(同時フマル)<br>年記事まま知何時の所付がありません。<br>日本日本また知何時の所付からからさた。<br>App/ロゴメータアドレス<br>Pool(n).asmp(e1)+H8@gmail.com<br>中後時日前にら<br>中頃、前面 | (74671238)         | 「不備訂正依頼」内容を確認し、<br>「不備訂正する」ボタンをクリックし<br>てください。 |

### 4.審査完了

#### 「2-1.申請登録」及び「2-2.不備訂正」が完了したら、下記件名のメールが届きます。 審査が完了したらメール記載のURLに審査結果が表示されます。 件名:【審査結果確認/変更】岡山県物品・役務入札参加資格申請(変更申請)審査結果について

【審査状況確認/更新】岡山県物品・役務入札参加資格申請(更新)審査状況について 👳 🖛 レイヌ 8 C 岡山県送信専用メール <noreply2@pref.okayama.jp> To houjin.sample1+h14 マ 13:53 (0 分前) 👌 🙂 🕤 🚦 本メールは送信専用アドレスより自動送信されています 法人 担当11様 入札参加資格申請(更新申請)の審査状況の確認をお願いします。 業者コード:500065 礼参加資格中博(史斯申請)の審査状況の確認とるBWかじみッ。 業者コード:500065 同山県と契約する場合の本店・支店等:株式会社法人サンプル14 登録区分:物品,役務(情報・通信サービス以外),役務(情報・通信サービス) 不備訂正が必要な場合はこの 不備訂正が必要な場合 下記URLで開いた画面に不備訂正が必要な申請が表示されます。 URLに申請が表示されます。 「記URLCYPEVに展開した「特別」とJOSPEな中部JOSALCEVERS。 MissZinerof coAsyma 2. Weere Xinonaea, com/rubid/coashin-sal キログイン画面が表示された場合はメールアドレスでログインし、 右上の人型アイコンから「ユーザーベージ」を選択してください。 \*表示がなく、次項「2. 審査完了した場合」の名簿にもない場合は、審査中です。 表示されない場合は、審査中です。 審査完了した場合 下記URLで開いた画面に審査完了した内容が表示されます。 審査が完了した場合はこのURLか https://pref-okayama2.viewer.kintoneapp.com/public/meibo \*ログイン画面が表示された場合はメールアドレスでログインし らアクセスするページに審査結果が 右上の人型アイコンから「ユーザーページ」を選択してください。 ※申請前の内容のみが表示され、前項「1、不備訂正が必要な場合」の画面にも表示されない場合は、審査中です。 表示されます。 資格認定通知書は、資格有効期間開始月の前月末頃に、別途申請者(本社)へ郵送します。 本ページに、資格情報が表示され \*本メールは自動送信システムの送信専用メールアドレスより送信しております。 お問合せにつきましては、下記の宛先までご連絡をお願い致します。 たら審査は完了です。

〒700-8570 岡山市北区内山下二丁目4番6号 岡山県出納局用度課管理班(県庁地下1階) TEL:086-226-7538 FAX:086-221-8173 電子メール: <u>buppin-ekimu@pref.okayama.jp</u>